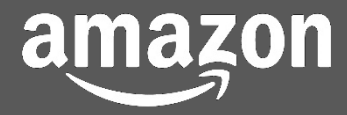

# Payee Central User Guide

Payee Central basics

Accessing the online portal

## Main functionalities of Payee Central

User management, bank updates, payment and invoice status, contacting Amazon

## **Creating invoices in Payee Central**

Using Amazon's online invoice creation tool

# Welcome

This user guide is designed to quickly inform Amazon suppliers about the basic use of the tools and functionalities offered by the online Payee Central portal.

After completing this guide, you should know how to manage your account and the users who have access to the portal. You'll know what to do to search online for payments or invoices, and how to see details of their status. You'll also know how to use Payee Central to create an invoice online, in just a few simple steps.

To keep this guide as brief as possible, many details have not been included. However, detailed training sessions are regularly available online. To sign up, click **here** (this will open a new window in your browser).

## **Table of contents**

The topics covered in this Payee Central user guide are listed below.

It is recommended to **read this guide in full** to get an idea of the different functionalities offered by Payee Central. Nevertheless, you can also click on any item in the list to go directly to the corresponding page.

| First steps with Payee Central       |    |
|--------------------------------------|----|
| What is Payee Central?               | 3  |
| Accessing Payee Central              | 3  |
| Setting up Payee Central users       | 4  |
| User management                      | 4  |
| Updating your company's bank details | 6  |
| Account management                   | 6  |
| Viewing the status of your invoices  | 7  |
| Viewing details of Amazon payments   | 8  |
| Contacting Amazon                    | 9  |
| Creating invoices online             |    |
| Step 1: Invoice header details       | 11 |
| Step 2: Line item details            | 12 |
| Step 3: Tax and totals               | 13 |

#### This guide should take approximately ten to 15 minutes to complete.

## What is Payee Central?

Payee Central is a self-service, online portal designed to assist suppliers in their business relations with Amazon.

The **advantages** of Payee Central are:

- Live status of invoices and payments.
- Quick and free online invoice creation tool.
- Straightforward bank information updates.
- Easy user management.
- Simple tools to contact Amazon.

## **Accessing Payee Central**

To access Payee Central, navigate to the address below in the browser of your choice:

# https://payeecentral.amazon.com

You can click the address directly in this PDF document. Doing so will open a new page in your browser.

On the front page of the portal, identify yourself using your email address and password.

For your convenience, the Payee Central portal is **available in multiple languages**, which you can select from the language menu at the top of any page:

| amazonPayeeCentral                                                                                                    | Welcome Nikolal                                                 | English-US - Help Sign Out                       |
|----------------------------------------------------------------------------------------------------|-----------------------------------------------------------------|--------------------------------------------------|
| Home Users Accounts Invoices - Payments Contact Us -                                                                                                    |                                                                 | aliano Rate this page                            |
| (i) Coming soon<br>We're adding a new feature that will allow you to create and submit invoices directly in Payee Central. Look for future announcemen                                            | nts over the next month for more information about the launch n | English-US<br>Español<br>Portuguêse c.s.<br>简体中文 |
| Account Summary                                                                                                    | Action Items                                                    | Français<br>日本語                                  |
| (i) Get Started                                                                                                    | Contacts Pending your Action 0                                  | Ceština<br>Deutsch                               |
| Welcome to Payee Centrall Please complete your account setup for the businesses listed below in order for Amazon to<br>process your payments. Need help? Please <u>Contact Us</u> for assistance. | Notifications                                                   |                                                  |
|                                                                                                    | Account information for Corporate AD (#06024)                   |                                                  |

*Note* The functionalities we'll be showing in this guide are for **suppliers who have already previously set up an** *account.* If your account still isn't set up, please contact Amazon.

# **Setting up Payee Central users**

It's important to set up and manage Payee Central users very carefully, as the portal contains sensitive data and powerful tools. That's why it's essential to...

- only give user access to those who need it,
- configure each user so they can only access appropriate information,
- regularly update users' permissions,
- revoke access for users who are no longer in your company.

**To access the user management tool**, click on the **Users** tab. All of Payee Central's functionalities are accessed via the grey bar which is displayed on the top of each page of the portal.

| Users Accounts Invoices - Payments Contact Us -                                                                                                    | Welcome Nikolat   English-US +   Help   Sign Out Arrow Rate this page |
|----------------------------------------------------------------------------------------------------|-----------------------------------------------------------------------|
| <i>Note</i> For <i>security reasons,</i> to <i>view or edit users</i> or to <i>access bank details</i> , you'll need t time password.                                                                                                    | to provide an <b>OTP</b> , i.e. a one-                                |
| When you click on the <b>Users</b> or <b>Accounts</b> tabs, the OTP is <b>sent automatically</b> by the system associated with your user access. Look for the email in your email client's inbox, and <b>cop</b>                                                                                                    | em to the email address<br><b>y the six-digit password.</b>           |
| Go back to Payee Central, and <b>paste the six-digit password</b> in the Enter OTP field, then                                                                                                    | click <b>Verify</b> .                                                 |
| amazonPaveeCentral                                                                                                    |                                                                       |
|                                                                                                    | Welcome Nikola!   English-US -   Help   Sign Out                      |
| Home Users Accounts Invoices - Payments Contact Us -                                                                                                    | Welcome Nikolat   English-US +   Help   Sign Out<br>Rate this page    |
| Home Users Accounts Invoices - Payments Contact Us -<br>Setup Account                                                                                                    | Welcome Nikolal   English-US +   Help   Sign Out<br>Rate this page    |
| Home Users Accounts Invoices - Payments Contact Us -<br>Setup Account<br>One-Time Password                                                                                                    | Welcome Nikola!   English-US +   Help   Sign Out<br>Rate this page    |
| Home       Users       Accounts         Home       Users       Accounts         Cone-Time Password       In order to access the 'Accounts' and 'Users' sections, you must enter the One-Time Password (OTP) sent to your registered email address (n****k@amazon.com).         The OTP will be valid for 20 minutes.                                                                                                    | Welcome Nikola!   English-US +   Help   Sign Out<br>Rate this page    |
| Home       Users       Accounts       Invoices -       Payments       Contact Us -         Setup Account       One-Time Password       In order to access the 'Accounts' and 'Users' sections, you must enter the One-Time Password (OTP) sent to your registered email address (n****k@amazon.com). The OTP will be valid for 20 minutes.         Enter OTP                                                                                                    | Welcome Nikola!   English-US +   Help   Sign Out<br>Rate this page    |
| Home       Users       Accounts         Home       Users       Accounts         Setup Account       One-Time Password         In order to access the 'Accounts' and 'Users' sections, you must enter the One-Time Password (OTP) sent to your registered email address (n****k@amazon.com).         The OTP       Ideaded         You have 5 attempts remaining before your account access is disabled.         You have 5 attempts remaining before your account access is disabled.                                                                                                    | Welcome Nikola!   English-US +   Help   Sign Out<br>Rate this page    |
| Home       Users       Accounts         Home       Users       Accounts         Setup Account       One-Time Password         In order to access the 'Accounts' and 'Users' sections, you must enter the One-Time Password (OTP) sent to your registered email address (n****k@amazon.com).         In order to access the 'Accounts' and 'Users' sections, you must enter the One-Time Password (OTP) sent to your registered email address (n****k@amazon.com).         Inter OTP       [463645]         You have 5 attempts remaining before your account access is disabled.         Ido not receive the OTP within one minute, you will be able to Resend OTP         Cancel | Welcome Nikola!   English-US +   Help   Sign Out<br>Rate this page    |

The OTP is only **valid 20 minutes** from the moment it was requested. If you attempt to use an OTP which was issued more than 20 minutes previously, the system will not give you access.

After five unsuccessful OTP submissions, the system will lock you out, and you'll need to contact Amazon to regain access.

#### **User management**

The *User management* tool displays the list of all the existing users. From here, you can either **create** a new user, or **edit** an already existing one.

To create a new user, click the button on the top right part of the page.

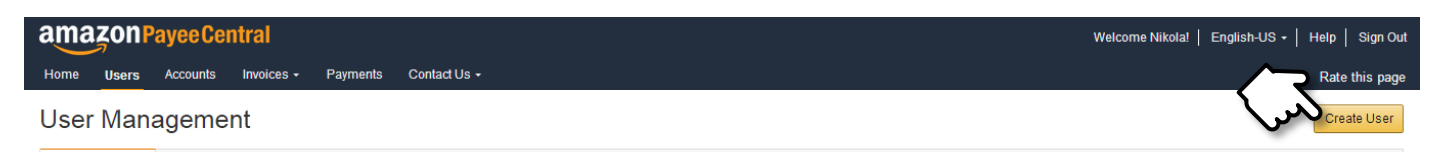

In the next page, enter the user's name and email address, and click Add permissions.

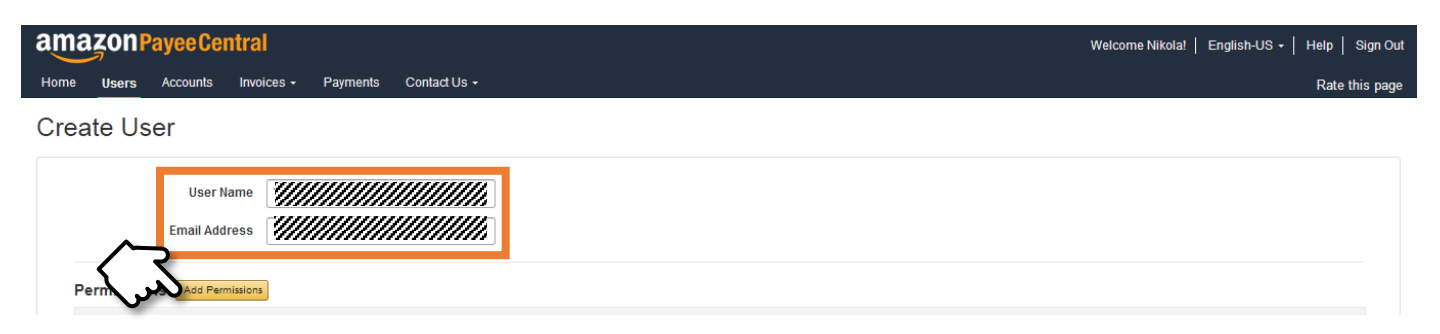

This will enable you to **grant each user the permissions that they will need for their job**. Remember that each permission gives the user access to powerful functions, so choose them (and their recipients) **carefully**.

| AmazonPayeeCentra                           | I<br>ices → Payments Conta                                     | ct Us <del>-</del> |                                                                                                    | Welcome Nikola!                        | English-US ←   Help   Sign Out<br>Rate this page |
|---------------------------------------------|----------------------------------------------------------------|--------------------|----------------------------------------------------------------------------------------------------|----------------------------------------|--------------------------------------------------|
| Create User                                 | Ī                                                              | Add Permissions    | ×                                                                                                    |                                        |                                                  |
| User Name                                   | Test Name                                                      | Payee:             | AMAZON CONTENT TEST TEST :                                                                                                    |                                        |                                                  |
| Email Address                               | rob.bratislava@gmail.com                                       | Payment Type:      | A100 Row :<br>Goods :                                                                                                    |                                        |                                                  |
| Permissions Add Permissions<br>Payee Amazon | Business                                                       | Country:           | Germany =                                                                                                    | Permissions                            | ♦ Action ♦                                       |
| No data available in table                  |                                                                | Is Admin           | No Yes<br>An admin can add new users and edit existing permissions                                                                  |                                        |                                                  |
|                                             | I hereby authorize users of payments resulting from i payments | User Rights        | Banking, Invoices, and Payments<br>Allows users to view and edit bank account details as<br>well as contact and address information | d agree that Amazon will not be liable | for any missed or erroneous                      |
|                                             | Cancel Save                                                    |                    | Read only access<br>Allows users to view account, invoice, purchase order,<br>payment and contact details                           |                                        |                                                  |
|                                             |                                                                |                    | Edit account<br>Allows user to add or edit contact and banking<br>information on your account                                       |                                        |                                                  |
|                                             |                                                                |                    | Create invoice<br>Allows users to create or edit invoices                                                                           |                                        |                                                  |
|                                             |                                                                |                    | Cancel Add                                                                                                    |                                        |                                                  |
|                                             | l                                                              |                    |                                                                                                    |                                        |                                                  |
|                                             |                                                                | Privacy No         | tice Conditions of Use                                                                                                    |                                        |                                                  |
|                                             |                                                                | © 1998-2017, A     | mazon.com, Inc or its affiliates                                                                                                    |                                        |                                                  |

To **edit an already existing user**, access the *User management* tool as above, then click the *Edit* button next to the required user's name, and follow the same process.

**Admin or not?** Users with **administrator rights** are automatically granted access to all the tools and functionalities of Payee Central. In addition to that, admin users can also grant access to new Payee Central users, and they can edit any existing user's access rights, including an existing user's administrator rights.

*In the interests of business continuity, administrator access should be given to more than one individual user. However, for security reasons, admin access should be strictly limited to a small number of trusted colleagues.* 

# Updating your company's bank details

It is the supplier's responsibility to ensure that the **bank data** provided to Amazon is **correct and up-to-date. If not, payments made by Amazon may not reach you on time.** 

When you **first start using Payee Central**, and whenever there is a **change in your bank account**, please ensure that you **update your bank details** as soon as possible.

## Account management

To access the account management tool, click on the Accounts tab.

| amə  | ayee Cer | ntral      |          |              | Welcome Nikola!   English-US -   Help | Sign Out 🧻 |
|------|----------|------------|----------|--------------|---------------------------------------|------------|
| Home | Accounts | Invoices - | Payments | Contact Us - | Rate ti                               | his page   |
|      | -        |            |          |              |                                       |            |

**Note** To access the **Accounts** tool, the system will ask you for an **OTP**, i.e. a one-time password. Please refer to the note on page 4 of this guide for more details.

The *Accounts* tool displays the contact and payment information data relative to your Payee Central account. To update the data, scroll down and click the *Edit* button.

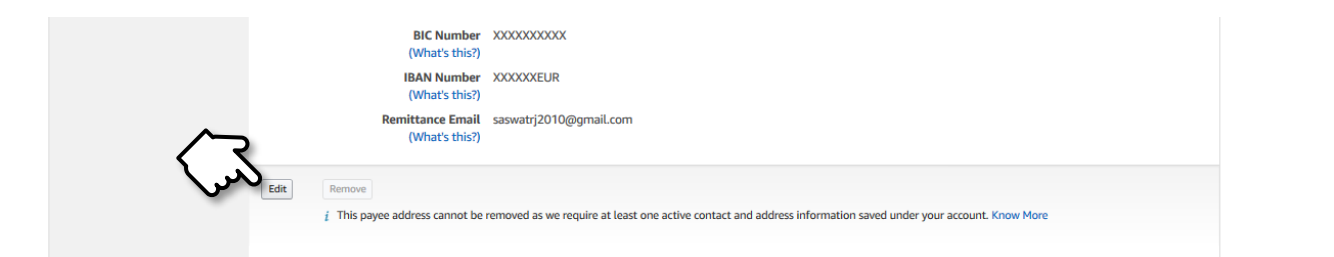

Make any necessary changes to your data, and click Save.

When you make **changes to your payment details**, you will be prompted to **enter your old account number for security reasons**, so please make sure you have both sets of data handy before you start.

Note To avoid payment issues, please make sure that you enter your new bank account data very carefully.

Remember that **only users with administrator rights** can edit bank details. If you can't edit, please ask your Payee Central administrator to grant you admin access, or ask the administrator to update the details directly.

# Viewing the status of your invoices

Payee Central allows you at any time to view the status information of the invoices you submitted to Amazon. To access the invoice management tool, click on the *Search invoices* menu in the *Invoices* tab.

| ama  | ZON Payee Central                                                                                                    | Welcome Nikola!   English-US +   Help   Sign Out |
|------|----------------------------------------------------------------------------------------------------|--------------------------------------------------|
| Home | Users <u>Invoices</u> • Payments Contact Us •                                                                                                    | Rate this page                                   |
|      | Search Invoices Create Invoice Create Invoice Uncer kind incort the CPU Invoice Failures to the descent of the descent of the |                                                  |
|      | Amazon com Infl Sale                                                                                                    |                                                  |

By default, the invoice management tool displays the **list of your invoices received and processed in the last three months**.

| amazonPayeeCentral             |                  |                    |              |                        | w                | elcome Nikola!   English   | -US -   Help   Sign Out |
|--------------------------------|------------------|--------------------|--------------|------------------------|------------------|----------------------------|-------------------------|
| Home Users Accounts Invoi      | ces - Payments   | Contact Us 🕶       |              |                        |                  |                            | Rate this page          |
| Invoices                       |                  |                    |              |                        |                  | View Draft Invoid          | ces (2) Treate Invoice  |
| Search by Invoice # or PO #    |                  | Search Reset       |              |                        |                  |                            |                         |
| Show Advanced Search           |                  |                    |              |                        |                  |                            |                         |
| Recent Invoices                | ]                |                    |              |                        |                  |                            |                         |
| All Paid Invalid Payment Fail  | )<br>ed          |                    |              |                        |                  |                            |                         |
| Showing 1 to 10 of 616 entries |                  |                    |              |                        | Exp              | ort to Excel Refine your r | esults                  |
| Invoice #                      | Purchase Order # | 🔶 Entry Date (?) 🔻 | Invoice Date | Estimated Due Date (?) | Invoice Amount 🔶 | Invoice Status             | Action                  |
| 9024588244                     | 22-00631328      | Sep 21, 2017       | Sep 13, 2017 | Not Available          | \$ 1,044.40 USD  | In Progress                | View Details            |
| 9024588242                     | 22-00631328      | Sep 21, 2017       | Sep 13, 2017 | Not Available          | \$ 1,044.40 USD  | In Progress                | View Details            |
| RISH-INV-TEST-15               | Not Applicable   | Sep 21, 2017       | Sep 15, 2017 | Not Available          | \$ 4.40 USD      | In Progress                | View Details            |
| RISH-INV-TEST-14               | Not Applicable   | Sep 21, 2017       | Sep 20, 2017 | Not Available          | \$ 158.40 USD    | In Progress                | View Details            |
| RISH-INV-TEST-13               | Not Applicable   | Sep 21, 2017       | Sep 8, 2017  | Not Available          | \$ 13.20 USD     | In Progress                | View Details            |
| edi_uat_2.8_31                 | 02-00631238      | Sep 21, 2017       | Aug 29, 2017 | Not Available          | € 1,110.23 EUR   | In Progress                | View Details            |
| salved invoice 101             | Not Applicable   | Sep 21, 2017       | Sep 14, 2017 | Not Available          | \$ 13.15 USD     | In Progress                | View Details            |
| edi_uat_2.8_27                 | 02-00631238      | Sep 21, 2017       | Aug 29, 2017 | Not Available          | \$ 2,200.00 USD  | In Progress                | View Details            |
| salved invoice 100             | Not Applicable   | Sep 21, 2017       | Sep 13, 2017 | Not Available          | \$ 40.81 USD     | In Progress                | View Details            |
| edi_uat_2.8_21                 | 02-00631238      | Sep 21, 2017       | Aug 29, 2017 | Not Available          | \$ 1,010.00 USD  | In Progress                | View Details            |
| C Our d'Allerer                |                  |                    |              |                        |                  |                            |                         |

**Note** The system stores all your invoices for a period of **three years**, so if you need to find an invoice which isn't in the list, you can use the **quick search** function at the top of the **Invoices** page. To quickly find an invoice, enter the invoice number or the Amazon purchase order number in the search box, and click the **Search** button. You can also refine you query by using **Advanced search**.

To see the details of an invoice, click on *View details* in the *Action* column.

| Invoice #  | Purchase Order # | 🔶 Entry Date (?) 🔻 | Invoice Date | Estimated Due Date (?) | Invoice Amount  | Invoice Statu | Action $\Rightarrow$ |
|------------|------------------|--------------------|--------------|------------------------|-----------------|---------------|----------------------|
| 9024588244 | 22-00631328      | Sep 21, 2017       | Sep 13, 2017 | Not Available          | \$ 1,044.40 USD | In Progress   | View Details         |

Details of the invoice displayed in Payee Central include the header and line items, as well as the **invoice status**:

- **Paid** the payment for the invoice has already been made successfully.
- In progress the invoice is being processed.
- Scheduled for payment the invoice was processed successfully and payment will be made at due date.
- Payment failed Amazon has attempted to pay the invoice, but the payment was rejected.
- **Cancelled** the invoice has been cancelled by request of either the supplier or Amazon.
- Invalid the invoice is incompliant, and was rejected.

# **Viewing details of Amazon payments**

The payment search tool works in the same way as the invoice search, which we saw in the previous page. To access the payments search tool, click on the **Payments** tab.

| Home Users Accounts Invo. Payments Contact Us + | Rate this page |
|-------------------------------------------------|----------------|

By default, the *Payments* tool lists all the payments made in the last three months.

| am               | azonpa                                       | ayeeCentral                                                                           |                                                           |                                                                           |                                                      |                                              | Welcome Nikola!   English-US +   Help   Sign                 |
|------------------|----------------------------------------------|---------------------------------------------------------------------------------------|-----------------------------------------------------------|---------------------------------------------------------------------------|------------------------------------------------------|----------------------------------------------|--------------------------------------------------------------|
| Home             | Users                                        | Accounts Invoices - Pa                                                                | yments Contact Us -                                       |                                                                           |                                                      |                                              | Rate this p                                                  |
| Pay              | ments                                        |                                                                                       |                                                           |                                                                           |                                                      |                                              |                                                              |
| Searc            | h by Invoice #                               | or Payment #                                                                          | Search Reset                                              |                                                                           |                                                      |                                              |                                                              |
| Show A           | dvanced Sear                                 | ch                                                                                    |                                                           |                                                                           |                                                      |                                              |                                                              |
|                  |                                              |                                                                                       |                                                           |                                                                           |                                                      |                                              |                                                              |
| Rece             | ent Paym                                     | ents                                                                                  |                                                           |                                                                           |                                                      |                                              |                                                              |
| Payme            | nts in: 2016                                 | : •                                                                                   |                                                           |                                                                           |                                                      |                                              |                                                              |
| All              | Paid Faile                                   | ed                                                                                    |                                                           |                                                                           |                                                      |                                              |                                                              |
|                  |                                              |                                                                                       |                                                           |                                                                           |                                                      |                                              |                                                              |
| Showin           | a 1 to 10 of 19                              | entries                                                                               |                                                           |                                                                           |                                                      |                                              | Eventie Even                                                 |
| # 🔶              | Payment #                                    | Invoice #                                                                             | 🔶 🛛 Payment Date 🚽                                        | Payment Amount   🍦                                                        | Payment Method 💧                                     | Payment Status                               | Actions                                                      |
| 1                | 37562127                                     | BP mixed 03dec si 3                                                                   | Dec 8, 2016                                               | \$ 62,435.84 USD                                                          | Electronic                                           | \rm Failed                                   | View Details                                                 |
| 2                | 37562080                                     | BP cm 2 and 4 more                                                                    | Dec 5, 2016                                               | \$ 64,368.84 USD                                                          | Electronic                                           | \rm Failed                                   | View Details                                                 |
| 3                | 37562079                                     | 02DEC16 and 1 more                                                                    | Dec 5, 2016                                               | \$ 1,500.00 USD                                                           | Electronic                                           | Paid                                         | View Details                                                 |
| 4                | 37562078                                     | 02DEC16                                                                               | Dec 5, 2016                                               | \$ 700.00 USD                                                             | Electronic                                           | 🛕 Failed                                     | View Details                                                 |
| 5                | 37562077                                     | 02DEC16A                                                                              | Dec 5, 2016                                               | \$ 800.00 USD                                                             | Electronic                                           | \rm Failed                                   | View Details                                                 |
|                  |                                              |                                                                                       |                                                           |                                                                           |                                                      |                                              |                                                              |
| 6                | 37562076                                     | BP cm 2 and 1 more                                                                    | Dec 5, 2016                                               | \$ 873.00 USD                                                             | Electronic                                           | \rm Failed                                   | View Details                                                 |
| 6<br>7           | 37562076<br>37562074                         | BP cm 2 and 1 more<br>BP mixed 03dec si 3                                             | Dec 5, 2016<br>Dec 5, 2016                                | \$ 873.00 USD<br>\$ 62,435.84 USD                                         | Electronic<br>Electronic                             | ▲ Failed<br>▲ Failed                         | View Details<br>View Details                                 |
| 6<br>7<br>8      | 37562076<br>37562074<br>37562075             | BP cm 2 and 1 more<br>BP mixed 03dec si 3<br>BP 3way 29nov si 1                       | Dec 5, 2016<br>Dec 5, 2016<br>Dec 5, 2016                 | \$ 873.00 USD<br>\$ 62,435.84 USD<br>\$ 50,146.82 USD                     | Electronic<br>Electronic<br>Electronic               | A Failed<br>A Failed<br>A Failed             | View Details<br>View Details<br>View Details                 |
| 6<br>7<br>8<br>9 | 37562076<br>37562074<br>37562075<br>37562001 | BP cm 2 and 1 more<br>BP mixed 03dec si 3<br>BP 3way 29nov si 1<br>BP 3way 29nov si 1 | Dec 5, 2016<br>Dec 5, 2016<br>Dec 5, 2016<br>Nov 30, 2016 | \$ 873.00 USD<br>\$ 62,435.84 USD<br>\$ 50,146.82 USD<br>\$ 50,146.82 USD | Electronic<br>Electronic<br>Electronic<br>Electronic | Failed     Failed     Failed     Failed Paid | View Details<br>View Details<br>View Details<br>View Details |

This tool will enable your Accounts receivable department to **easily allocate payments**. Payment details such as the amount, the date, payment method as well as the relevant invoice numbers can be viewed by clicking *View details* in the line of your choice.

If you can't find the payment you're looking for in the list, you can enter an invoice number or an Amazon payment ID number in the search box at the top of the **Payments** page.

# **Contacting Amazon**

**To contact Amazon**, you'll need to open a **Contact us** case, which will enable the system to forward your request to the team which is most qualified to help you.

To start, click on the *Contact us* tab.

amazonPayeeCentral Welcome Nikola! | English-US - | Help | Sign Out Home Users Accounts Invoices -Contact Us + Rate this pag

The tool lists a summary of any ongoing contacts you might already have. **To initiate a new case**, click on the *Create contact* button.

| amazonPayeeCentral                                  |                                                             |                            | Welcome Nikola!   English-US +   Help   Sign Out |
|-----------------------------------------------------|-------------------------------------------------------------|----------------------------|--------------------------------------------------|
| Home Users Accounts Invoices - Payments Cor         | ntact Us 🗸                                                  |                            | Rate this page                                   |
| Contacts                                            |                                                             |                            | Create Contact                                   |
| My Open Contacts All Open Contacts Recently Resolve | d Contacts Search Contacts                                  |                            |                                                  |
| Showing 1 to 4 of 4 entries                         |                                                             |                            |                                                  |
| Contact # 🔺 Contact Subject 🔶                       | Contact Status 🖕 Payee 🍦                                    | Amazon Payment Type        | Country                                          |
| 512750351 test                                      | Work-in-progress SINKING SHIP<br>(BOOKABOO)<br>PRODUCTIONS, | Amazon Services<br>Studios | United States Aug 22, 2017                       |

In the next page, on the left side of the screen, select the topic that best reflects the issue you're facing. Then, fill in the fields on the right with a descriptive subject and a detailed description of the issue. You can add other people in copy of the case if necessary, as well as attachments that will help our teams to understand the issue.

| amazonPayeeCentral             | Welcome Nikolal   English-US •   Help   S                                                                                                    | ign Out |
|--------------------------------|----------------------------------------------------------------------------------------------------|---------|
| Home Users Accounts Invoices - | Payments Contact Us - Rate thi                                                                                                    | is page |
| Contact Us > Create Contact    |                                                                                                    |         |
| Create Contact                 |                                                                                                    |         |
| What is the problem title?     |                                                                                                    |         |
| Account Setup                  | Frequently Asked Questions:                                                                                                    |         |
| Banking                        | What is my Contact Information used for?     The Paree Name listed in my account is incorrect. How can I change this information?                                                         |         |
| Contact                        | What will you do with the information I provide? Is it secure?     I don't know how to enter my banking information, are there help documentation that can help me with this information? |         |
| X Interview Inquiry            |                                                                                                    |         |
| O Invoice Inquiry              | Ask your question here:                                                                                                    |         |
| O Payment Inquiry              |                                                                                                    |         |
| O Permissions & Access         | Payee TESTING COMPANY : Amazon Business Amazon Media Group : Payment Type Services : Country: Germany :                                                                                   |         |
| O Website                      | Subject                                                                                                    |         |
|                                | Description                                                                                                    |         |
|                                |                                                                                                    |         |
|                                |                                                                                                    |         |
|                                |                                                                                                    |         |
|                                | i Note: Payee Central currently supports the following languages: English, Chinese, Italian, Spanish, Portuguêse, French, Japanese and German.                                            |         |
|                                | CC to<br><i>i</i> Enter comma separated valid email addresses                                                                                                    |         |
|                                | Attachmente Add any documente to provide additional information on the contact                                                                                                    |         |
|                                | Browse No file selected.                                                                                                    |         |

When done, scroll down and click *Submit contact* to send your message to Amazon. Your query will be processed by our supplier contact teams, and a response will be sent to you shortly afterwards.

# **Creating invoices online**

The advantages of the invoice creation tool in Payee Central compared to paper invoicing are:

- Efficiency minimises human interaction.
- Economy standard feature, costs nothing to implement.
- **Simplicity** intuitive and easy to use.
- Accuracy no errors, no losses.
- **Speed** immediate transmission and processing.

**Note** Before looking at the online invoice creation tool, we'll need to talk about **purchase orders**. A purchase order (PO) is an **official document** issued by Amazon confirming an agreement to procure and pay for goods or services provided by a supplier.

In rare cases, Amazon allows suppliers to issue invoices without a prior purchase order. In that case the online invoice creation process is less simple, and invoices will take longer to create and process. That's why, even in cases where they are not strictly required, suppliers should always request a purchase order number.

To create an invoice online in Payee Central, click on the Create invoices menu in the Invoices tab.

| amazonPayeeCentral                                                                                                    | Welcome Nikola!   English-US +   Help   Sign Out |
|----------------------------------------------------------------------------------------------------|--------------------------------------------------|
| Home Users Acounts Invoices Payments Contact Us -                                                                                                    | Rate this page                                   |
| Important A can Search Invoices     Please kindly read the EDI Invoice Failures     Amazon.com Inti Sale     Amazon.com Inti Sale     K   Amazon Japan Logistics KK   Amazon Services International, Inc. |                                                  |

The **starting point** of any invoice is always to provide a **justification**, so that the system can check if the item for which you're requesting payment has actually been ordered by Amazon.

Justification is either a **PO number** if you have one, **or if you don't have a PO, the contact of the person in Amazon** who requested you to supply goods or services.

Accordingly, when you enter the invoice creation tool, you'll be requested either to **select or paste a PO number**, or to state that you don't have a PO.

| Purchase order                                                                                                    | ×                       |
|----------------------------------------------------------------------------------------------------|-------------------------|
| Enter the purchase order(s) for this invoice. Note: Only open purchase orders can be invoiced. Also,<br>restrictions on which POs can be combined on a single invoice. Learn more | there may be additional |
| Purchase Order #                                                                                                    |                         |
| Enter PO #                                                                                                    |                         |
| I don't have a purchase order for this invoice                                                                                                    |                         |
| <ul> <li>Show all open POs</li> </ul>                                                                                                    |                         |
| Cancel Proceed                                                                                                    |                         |

**Depending on your choice, the invoice creation process is different** – the process is much faster if a PO has been issued prior to the creation of your invoice.

In the next pages, we'll see how to create an invoice's individual parts: header, line items, tax and totals.

## Step 1: Invoice header details

Because the purchase order contains all the information relative to the invoicing entity, you'll notice that **the invoice** header is already mostly automatically filled in if you previously entered a PO number.

| amazonPayeeCentral Welcome Nikola!   English-US •   Help   Sign O   |                  |                                        |                                                                                                    |  |  |
|---------------------------------------------------------------------|------------------|----------------------------------------|----------------------------------------------------------------------------------------------------|--|--|
| Home Users Accounts Inv                                             | oices - Payments | Contact Us -                           | Rate this page                                                                                                    |  |  |
| Invoices > Create Invoice                                           |                  |                                        |                                                                                                    |  |  |
| Create Invoice                                                      |                  |                                        |                                                                                                    |  |  |
| Purchase Order(s)<br>Invoice #<br>Invoice Description<br>(optional) | 22-00631385 Edit | Bill To                                | By Email: nonretail-invoices@AMAZON.COM<br>Amazon Corporate LLC<br>PO BOX 80683<br>SEATTLE, WA - 98108-0683<br>US<br>Amazon.com.indc LLC<br>715 Arthech Parkway<br>Planfield IN - 46188 |  |  |
| Invoice Date<br>(What's this?)<br>Payment Term<br>Invoice Currency  | 60 NET<br>USD    | Payee Central Account<br>Payee Address | US CI TESTING US : Corporate AP : Goods : United States Local currency - USD account (ending in 609) Change                                                                             |  |  |

All you need to provide is the **invoice number**, an optional invoice **description**, and the invoice **date**.

*Note* If you **don't have a PO number**, this first step will take a little more time. In this case, **the header is empty** because there is no PO reference. The header therefore needs to be **manually completed**. You'll be requested to provide the **email contact** of the person in Amazon who will confirm and approve the invoice after it's been submitted. Additionally, you'll need to manually supply the **invoice number**, a **detailed description**, the **invoice date**, the **invoice type** (i.e. goods or services), the **Amazon billing address**, the **shipping address**, the **payee** (i.e. the entity in your company which is issuing the invoice), the **payment type**, and the **payee address**.

As you can see, there are **advantages in obtaining a purchase order prior to creating your invoice online**. With a PO, much of the header data is **automatically** entered for you by the system, whereas it is entirely **manual** without a PO.

Keep in mind that **the more manual data required**, **the higher the risk of error** which could potentially delay the payment of your invoice.

## Step 2: Line item details

If you have **obtained a PO prior to creating the invoice**, the **line items are automatically entered** by the system. The line item data, including descriptions, quantities and prices, is taken from the Amazon purchase order. **All you need to do is check that the information is correct.** 

| Invoice Items                          |                                                |  |            |               |                |        |
|----------------------------------------|------------------------------------------------|--|------------|---------------|----------------|--------|
| Please select all iter                 | ns that will apply to this invoice:            |  |            |               |                |        |
| Selected Items (2)   Removed Items (0) |                                                |  |            |               |                |        |
| Total: 2 item(s)                       |                                                |  |            |               |                |        |
| PO Line #                              | Description                                    |  | Price/Unit | Item Amount 🖨 | Tax exempt (?) | Action |
|                                        | r #: 22-00631385 (2 items)                     |  |            |               |                | Remove |
|                                        |                                                |  |            |               |                |        |
| 1                                      | staples bright,81/2" x 11", Orange, 24LB .,500 |  | s 7.99     | \$7.99        | Tax exempt     | Remove |

If necessary, you can also **adjust the quantities and prices**, but please note that in case of discrepancy between the invoice and the PO, payment will automatically be put on hold while the discrepancy is investigated.

**Note** If you have **not** been provided with a purchase order, the process is less simple, and the **line items will need to be entered manually**. In the **Description** field, enter the details of the line item. The description entered should match the goods or services provided to Amazon. Next, provide the **item category**, the **quantity**, the **unit type**, the **price per unit**, and whether or not the item is **tax exempt**. Repeat the process, filling in each line until the invoice is complete.

As you can see, there are **advantages in obtaining a purchase order prior to creating your invoice online**. With a PO, the line item details are **automatically** entered for you by the system, whereas it is entirely **manual** without a PO.

Keep in mind that **the more manual data required**, **the higher the risk of error** which could potentially delay the payment of your invoice.

## Step 3: Tax and totals

The *Totals* section groups the line item amounts before tax as well as eventual freight costs and a tax summary.

*Note* Unlike in the previous steps, the **tax and totals process is the same**, whether or not you have a PO.

Totals are **automatically calculated** according to the amounts displayed in the line items section of the invoice.

| Total Item Amount :<br>Add freight | \$93.98 |              |
|------------------------------------|---------|--------------|
| Total without tax :                | \$93.98 |              |
| Tax :                              | \$0.00  | Tax rate : % |

To add **freight** costs, click on *Add freight*, then enter the total freight costs for the entire invoice. The total invoice amount is recalculated automatically.

You also have the option of attaching **supporting documents** if necessary (which is always a good idea if you don't have a PO). To do so, click **Show more**. You will then be prompted to upload your documents as well as provide a description.

| Attachments (optional)                                         | <               | く         |
|----------------------------------------------------------------|-----------------|-----------|
| Add any supporting documents such as receipts, invoice copies, | or supplemental | Show more |

When done, **check** your invoice to make sure everything is correct, then **click the checkbox** to confirm you have reviewed the invoice. Finally, click the **Submit** button to send your invoice to Amazon for processing.

|                 | I hereby confirm that the submitted information is correct and agree that Amazon will not be liable for any missed or erroneous payments resulting from the submission of incorrect information. |  |
|-----------------|----------------------------------------------------------------------------------------------------|--|
| $\mathbf{\rho}$ | Bubmit Save Draft Cancel                                                                                                    |  |
| Į               |                                                                                                    |  |

Once the invoice has been submitted, you will see the **confirmation message** below, and the system will redirect you to the list of your recent invoices.

| amazonPaye                 | amazonPayeeCentral Welcome Nikolat   English-US +   Help   Sign Out |                                                            |                       |                             |                                         |  |
|----------------------------|---------------------------------------------------------------------|------------------------------------------------------------|-----------------------|-----------------------------|-----------------------------------------|--|
| Home Users Acc             | ounts Invoices - Payments                                           | Contact Us -                                               |                       |                             | Rate this page                          |  |
| Invoices                   |                                                                     |                                                            |                       |                             | View Draft Invoices (2)  Create Invoice |  |
| ✓ The invoice has          | been submitted successfully. Amazor                                 | will verify the details on the invoice before initiating a | payment. View Invoice |                             |                                         |  |
| Search by Invoice # or PC  | #                                                                   | Search Reset                                               |                       |                             |                                         |  |
| Show Advanced Search       |                                                                     |                                                            |                       |                             |                                         |  |
| Recent Invoices            |                                                                     |                                                            |                       |                             |                                         |  |
| Invoices entered in: La    | st 3 months ÷                                                       |                                                            |                       |                             |                                         |  |
| All Paid Invalid           | Payment Failed                                                      |                                                            |                       |                             |                                         |  |
| Showing 1 to 10 of 617 ent | ries                                                                |                                                            |                       | Exp                         | ort to Excel Refine your results        |  |
| Invoice #                  | Purchase Order #                                                    | Entry Date (?) 🚽 Invoice Date                              | Estimated Due         | Date (?) 🔶 Invoice Amount 🔶 | Invoice Status 🔶 Action 🔶               |  |
| 111222333                  | 22-00631385                                                         | Sep 21, 2017 Sep 21, 2017                                  | Not Available -       | - \$ 124.78 USD             | In Progress View Details                |  |
| 0004500044                 | 00.00004000                                                         | 0 04 0047 0 40 0047                                        | N1-1 A                | C 4 044 40 UOD              | 1- D                                    |  |

After submission, Amazon's systems will immediately begin processing the invoice. You can view the **status of the invoice** at any time using the **Search invoices** tool which we saw earlier on (see page 7).